# 本校單一登入學位論文系統上傳流程說明(以單登新版為範例)

## 一、請先登入單一登入系統 路徑:單登→畢業→論文系統

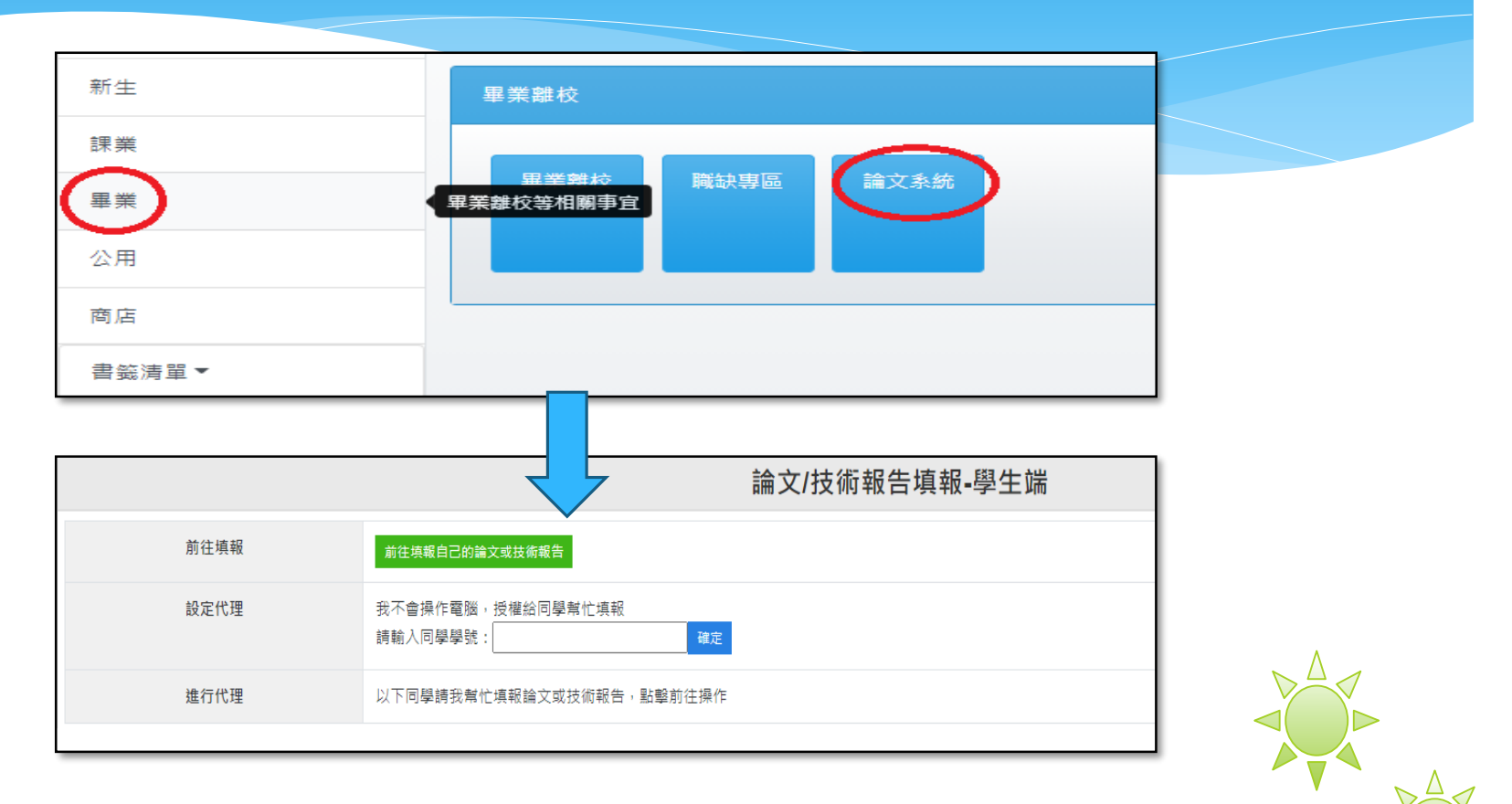

※在進行論文流程前,如有需要請同學協助上傳,可於設定代理裡輸入同學的學號並 按確定即可(如是自行上傳,請按前往填報自己的論文或技術報告進行上傳流程)

## 二、依序進行流程,請詳閱說明

|                     | 論文申報流程首頁                                                      |           |
|---------------------|---------------------------------------------------------------|-----------|
| 流程                  | 說明                                                            |           |
| 00<br>¥ 操作說明        | 以下01到06各步驟,請務必都要點擊進入操作                                        |           |
| 01<br>¥ ■論文申報       | 諸文題目、指導教授、口考委員、口考日期                                           |           |
| 02<br>♀ □□考當天懶人包    | 評分表、授權書 <b>預</b> 祝口考順利!                                       |           |
| 03<br>▼ ■論文電子檔上傳    | 摘要、目錄、上傳、浮水印加工、pdf合併、資料<br>此步顎只需上傳論文,授權書上傳請至流程04              |           |
| 04<br>► 超授權書(已簽署)上傳 | 著作權歸屬確認書、上網授權書、有價授權書                                          |           |
| 05<br>▼ □預覽確認、上傳國圖  | 預覽並確認論文資料填報正確,準備上傳國圖                                          |           |
|                     | 無須等待回感或信件通知,請攜帶下列文件至盧書龍語櫃辦理並繳交,<br>可先辦理盧資盧(盧書鶴)離校,再辦理条所離校關卡   |           |
| 00 同部坊(杏美通期准度)      | 1. 編又/得報,3/+ 代本/山本     木上博       2. 本校/得碩士論文電子檔案上網授檔書     未上傳 |           |
| ● 甜伙(旦有进剧姓度)        | 3. 有價授權書(有授權華藝學位論文平台者才需繳交) 未上傳                                |           |
|                     | 4. / / / / / / / / / / / / / / / / / / /                      |           |
|                     | 5. 歸這所借之圖書資料,且無逾期罰款                                           |           |
|                     |                                                               |           |
|                     |                                                               |           |
|                     |                                                               | $\square$ |

01: 論文申報

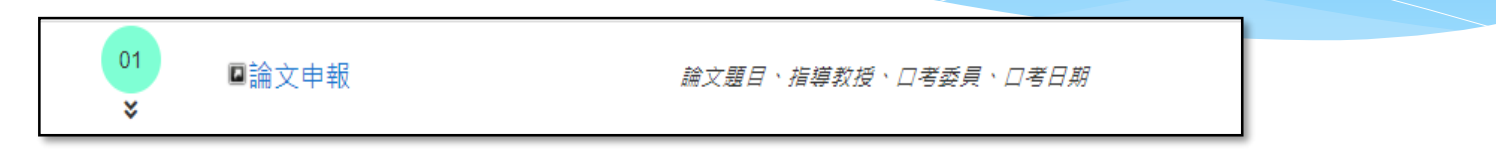

**請詳閱「填報須知」**,並留意申報口考及初次填報的時間,如發現已無法初 次填報,請洽系所協助填報。

| 1. 申報口考:109-1 2020/9/7~2021/1/8           |                                       |
|-------------------------------------------|---------------------------------------|
| 初次填報:109-1 2020/9/7~2021/1/8              |                                       |
| 2. 学生初次填報須在該学年期教務處開放甲報指導教授時間內, 亚同時填報題日及指導 | 身教授才算填報完成。                            |
| 3. 該學年期開放時間截止後,象所將送出指導教授暨預定論文題目表。         |                                       |
| 4. 題目或指導教授可隨時異動,每次異動,系統將mail通知指導教授。       |                                       |
| 5. 配合政策,若中文題目未定,請點擊"智慧選填題目",系統隨機代入暫定題目,申報 | 8口考時再修改成正確題目。                         |
| 6. 配合政策,簡化填報欄位,若報表列印資料空缺,請自行填寫。           |                                       |
| 7. 指導教授無需再填報為口考委員。                        |                                       |
| 8. 若逾期,學生無法填報,請洽系所填寫處理,系所填寫時請留意相關費用問題。    | · · · · · · · · · · · · · · · · · · · |
| 9 到分多所設定階藏口老赤昌客料,若有問題或删除語洽多多所。            |                                       |

初次填報依序如下: 1.論文題目與口考題目要一致(如口考後有修正題目,記得系統上也要修正) 如果在初次填報當下還不確定題目為何,可先按"智慧選填題目"協助產生題 目,待日後確認題目後再修正即可。

| — 題目 / 指導教授 / 口考委員    |                         |
|-----------------------|-------------------------|
|                       | 題目填報區                   |
| 學號:                   | M10xxxxx                |
| 初次申報學年期(填報後無<br>法異動): | 109學年 🗸 第一學期 🗸          |
| *論文題目(中文):<br>智慧選填題目  | xxxxxxxx xxxxxxxxxxxxxx |
| 論文題目(英文):             | <u> </u>                |
|                       |                         |

2.教授編輯區:初次設定時只要先建立指導教授名字,請依下面順序建入:1. 請依快選區找指導教授的名字,2.按右邊的載入本系教授資料,3.校內外選擇 校內,4.教授類別選擇指導教授,5.最後按"新增題目及教授(初次填報)"。

|           |    |                | 教授編輯區                                   |                    |
|-----------|----|----------------|-----------------------------------------|--------------------|
| 快選區:      |    | 先前暫存教授         | [請選擇 ✔                                  | 載人暫存教授資料           |
|           | 1. | 本系教授口委         | 本系教師 ✓ (專) XXX ✓                        | <b>2.</b> 载入本系教授資料 |
|           |    | 本校各系教授         | 調選择・・・・・・・・・・・・・・・・・・・・・・・・・・・・・・・・・・・・ | 載人外条教授資料           |
| 序號:       |    |                |                                         |                    |
| 3. *校內外:  |    | ●校内○校外         |                                         |                    |
| 4. *教授類別: |    | ●指導教授〇口試委員     |                                         |                    |
| 姓名:       |    | *中文:           | 英文: XXX-XXX XX                          |                    |
| *服務單位:    |    | 國立高雄師範大學       |                                         |                    |
| *學位授予法資格: |    | 第8條第1款 (碩) 🖌 🗖 | 說明連結 ※此欄位填寫若有問題請洽系所                     |                    |
|           |    |                | 5. 新增題目及教授(初次填報) 暫存教授                   |                    |

下一個畫面會產生已填報指導教授/口考委員資料欄位在教授編輯區上方,如 要新增其他口考教授的名字,至教授編輯區來進行新增教授的功能(如果要修 已建入的教授資料,請按選取,接著教授的資料會帶入編輯區,修正後再按下 方的"修改教授"即可)

|           | Ē                          | 已填報指導教授/口考委員資       | 料    |                                  |
|-----------|----------------------------|---------------------|------|----------------------------------|
| 功能        | 學號/學生姓名                    | 序號/類別               | 教授姓名 | 校內外/服務單位                         |
| 選取        | M10'xxxxx/xxx              | 1/指導教授              | XXX  | 校內 / 國立高雄師範大學                    |
|           |                            | 教授编辑国               |      |                                  |
| 快遛區:      | 先前暫存款援<br>本系教授口委<br>本校各条教授 | 請選擇 ♥               | V    | 載入留存款近資料<br>載人本条款近資料<br>載人外条款近資料 |
| 序號:       |                            |                     |      |                                  |
| *校內外:     | ○校內○校外                     |                     |      |                                  |
| *教授類別:    | ○指導教授○□試委員                 |                     |      |                                  |
| 姓名:       | *中文: 英文:                   |                     |      |                                  |
| *服務單位:    |                            |                     |      |                                  |
| *學位授予法資格: | [請選擇 ✔ ] ☑ 說明連結 ※此欄位填寫若    | 有問題請浛永所             | _    |                                  |
|           |                            | 暂存教授 新增教授 修改教授 删除教授 |      |                                  |

#### 資格考/學科考:請依系所需求下載填寫

| 注意         請依各系所規定申辦‧並非所有碩博生皆需要資格考/學科考。           資格考/學科考申報表         申報表           資格考/學科考結果         結果查詢 | 資格考/學科考    |                              |
|----------------------------------------------------------------------------------------------------|------------|------------------------------|
| 資格考/學科考申報表     申報表       資格考/學科考結果     結果查詢                                                               | 注意         | 請依各系所規定申辦,並非所有碩博生皆需要資格考/學科考。 |
| 資格考/學科考結果 結果查詢                                                                                            | 資格考/學科考申報表 | 申報表                          |
|                                                                                                    | 資格考/學科考結果  | 結果查詢                         |

口考日期:一定要先進行初次填報,才能建立及儲存口考日期

| 口考日期  |                                                                                                    |
|-------|----------------------------------------------------------------------------------------------------|
| 提醒    | 因寒暑假學校各單位排休、若考試日期恰逢該時期,請留意開放申報時程及以下事項,避免延誤畢業<br>1. 各教授、委員可能出國。<br>2. 口考申請公文不及完備。<br>3. 論文修改、版型、送印、燙金時程。 |
| 第一次口試 | 日期:                                                                                                    |
| 第二次口試 | 日期: 成績:                                                                                                 |
|       | 清空日期 儲存口考日期                                                                                             |

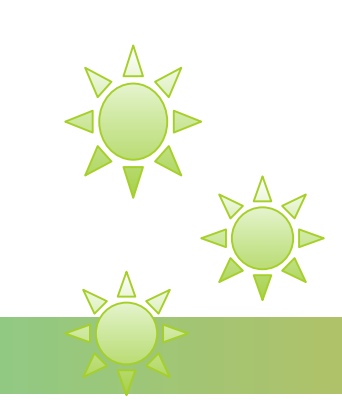

論文考試前必備:請依系所或教務處(進修部)需求下載填寫

|    |                   | 論文考試前必備                                  |  |
|----|-------------------|------------------------------------------|--|
| 序號 | 項目                | 下載                                       |  |
| 01 | 論文考試申請暨論文題目核定表    | 點擧下載                                     |  |
| 02 | 學位論文切結書           | 點擊下載                                     |  |
| 03 | 論文原創比對報告回 連結      | 點擊下載                                     |  |
|    | 本區文件條申請論文考試前必須提交, | <b>打包下載</b><br>務必於系統填寫完論文申報後下載印出、確認填寫並簽名 |  |

#### 論文製作參考:請依需求下載參考

| Г | 論文製 | 作參考                                 |         |
|---|-----|-------------------------------------|---------|
|   |     | 論文製作參考                              |         |
|   | 序號  | 項目                                  | 下載      |
|   | 01  | 教務處_論文封面規格規範                        | 點擊下載    |
|   | 02  | 教務處_中文封面範例                          | 點擊下載    |
|   | 03  | 教務處_英文封面範例                          | 點擊下載    |
|   | 04  | 封面_中文(封面日期請填寫紙本印製年月,系所或題目過長請按各規定排版) | 點擊下載    |
|   | 05  | 封面_英文(封面日請期填寫紙本印製年月,系所或題目過長請按各規定排版) | 點擊下載    |
|   |     | 打包下載<br>本區文件係提供製作論文之參考              | 請自行下載運用 |

#### 02:口考當天懶人包

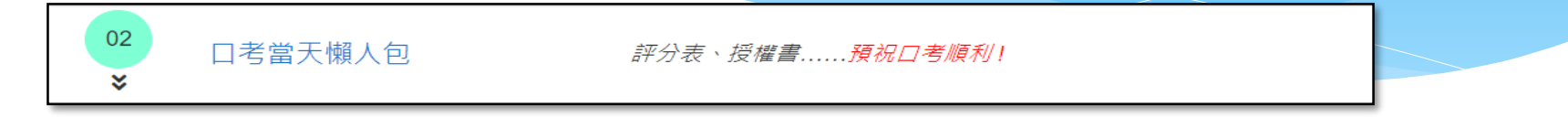

必填裡的序號1及序號2,請依系所需要再下載;序號3及序號4是上傳論文流程必備文件,請先至步驟04授權書(已簽署)上傳將"電子學位論文(全文檔)公開時間 [必填]"選好電子全文的開放時間,再打包下載。

| 必填 | ]                                                                                                    |                                                                                                    |  |
|----|----------------------------------------------------------------------------------------------------|----------------------------------------------------------------------------------------------------|--|
|    | 必填                                                                                                    |                                                                                                    |  |
| 序號 | 項目                                                                                                    | 預覽                                                                                                    |  |
| 01 | 論文考試評分表_個表(各口委各簽一份)<br>必填,請先行印出口考當天簽名                                                                             |                                                                                                    |  |
| 02 | 論文考試評分紀錄表_總表(各口委共同簽一份)<br>必填,請先行印出口考當天簽名                                                                          |                                                                                                    |  |
| 03 | 著作權歸屬確認書<br>電子檔論文上傳國圖前必填,請自行評估是否先行印出並於口考當日同步簽名                                                                    |                                                                                                    |  |
| 04 | 國立高雄師範大學碩博士論文電子檔案上網授權書<br>先至步襲4「授權書(已簽署)上傳」裡的「電子學位論文公開時間[必填]確認論文公開日期後再打包下載」<br>電子檔論文上傳國圖前必填,請自行評估是否先行印出並於口考當日同步簽名 | And the second second s |  |
|    | 打包下載                                                                                                    |                                                                                                    |  |

#### 選填裡的有償授權書,請確認是否提供電子論文給華藝平台再填寫即可。

| 選填                    |                           |    |
|-----------------------|---------------------------|----|
|                       | 裡填                        |    |
| 序號                    | 項目                        | 預曉 |
| A (空白)論文有償<br>選填,請自行言 | 夏 <b>桂壽(蒋慈)</b><br>平估是否填寫 |    |
|                       | 打包下載                      |    |

PS:著作權歸屬確認書、上網授權書、有償授權書皆有填寫範例檔,右邊預 覽有小圖示,將滑鼠點選圖示,會另開大圖樣本進一步提供說明。

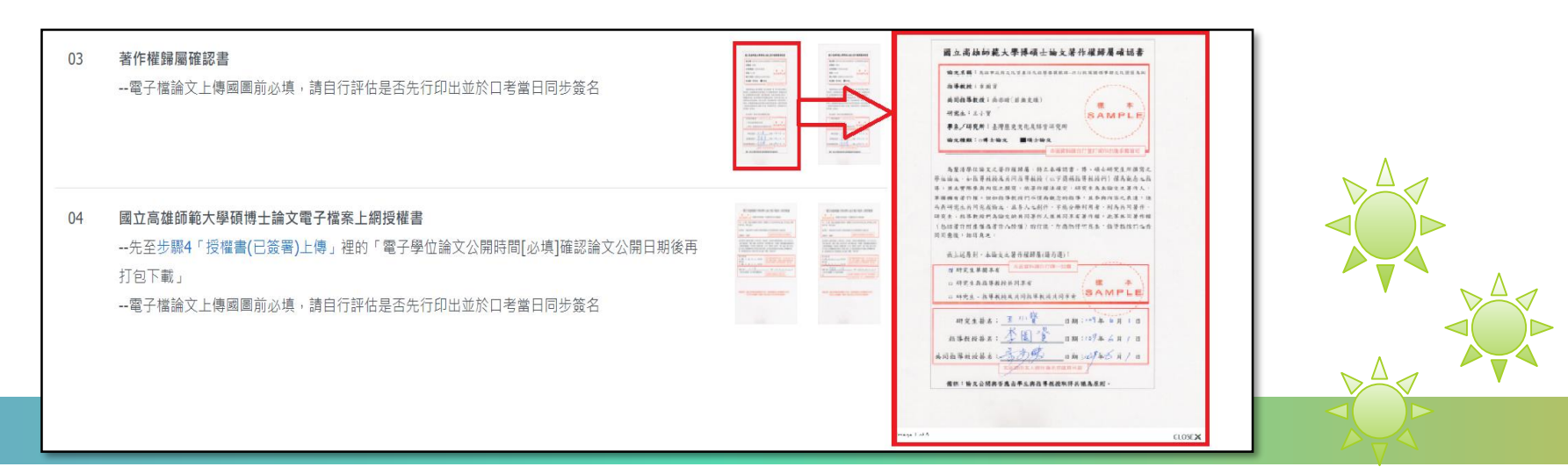

#### 03: 論文/技術報告上傳

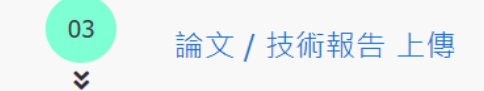

摘要、目錄、上傳、浮水印加工、pdf合併、資料 此步驟只需上傳論文,授權書上傳請至流程04

#### **分章節各自上傳**(合併檔可直接送印): \* 為必填項目,請詳閱「說明」:

|                             | 分章節各目                                                                                                    | 自上 傳(合併欄可直接送印)                                                |    |
|-----------------------------|----------------------------------------------------------------------------------------------------|---------------------------------------------------------------|----|
| 100 AP                      | [分章節各自上傳:總用論文各章節各自獨<br>a. 議上傳論文各部分pdf標,如有異動,議<br>b. 點擊「下戰合併檔」系統會自動合併各間<br>c. * 代表必填<br>d.「分章節各自上傳」、「全章節一次上 | 立,各自上傳]<br>重新上傳該部分,系統會覆蓋菇檔。<br>3分論文、浮水印加工並提供下載。<br>上傳 」 請還一使用 |    |
| *與五2 :                      | ○學術論文<br>○代替論文:技術報告(應用科技類)                                                                                 |                                                               |    |
| *類型:                        | ○學術!                                                                                                    | 論文                                                            |    |
|                             | 〇代替                                                                                                    | 谕文:技術報告 ( 應用科技額)                                              |    |
|                             | 〇代替                                                                                                    | 論文:作品連同書面報告 ( 藝術類)                                            |    |
|                             | 〇代替日                                                                                                    | 論文:成就證明連同書面報告(體商運動)                                           | 頁) |
|                             | 〇代替                                                                                                    | 論文:專業賣務報告(專業賣務類)                                              |    |
| *目錄:<br>(含表次、圖次的細頃例:圖1-113) | 選擇檔案」未選擇任何檔案                                                                                               |                                                               |    |
| "論文本文:<br>(第一章 ∖ 第二章)       | <b>選擇檔案</b> 未選擇任何檔案                                                                                        |                                                               |    |
| *参考書目:<br>所有参考文獻(包含網頁)皆需放入  | 選擇檔案 未選擇任何檔案                                                                                               |                                                               |    |
| 附 \$ 3                      | [ <b>選擇檔案</b> ] 未選擇任何檔案                                                                                    |                                                               |    |
|                             | 上傳音                                                                                                    | 各章節 下載合併欄                                                     |    |

以下補充說明:

#### 封面:

以下圖示係依教務處提供的中文封面範例進行說明:

最上方第一行為畢業系所名稱,第二行是畢業學位類別中間的則是論文名稱; 下方則是第一行指導教授的名字,第二行研究生的名字,第三行則是<mark>紙本印製年月</mark>

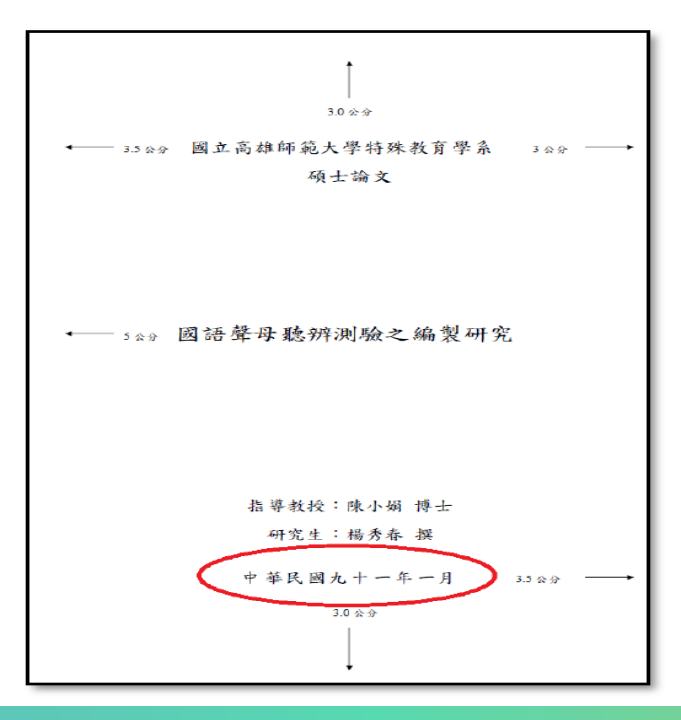

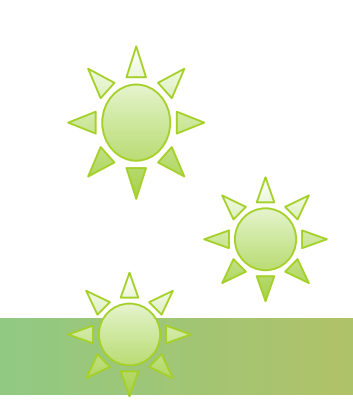

#### 口考簽名頁: 口考當天口試委員簽名的單子(下圖是範例)

| 國立高雄師範大學教育學系           |
|------------------------|
| 莊 <b>XX</b> 君所撰之博士學位論文 |
| XXXXXXXXXXXXX 裸究       |
| 案經本委員會客議通過             |
| 論文考试委員會主席              |
| 委員                     |
| 奏員                     |
| 委員                     |
| 委員                     |
|                        |
| 指導教授                   |
| 系 主任                   |
|                        |
| 中華民國一零八年七月三十日          |

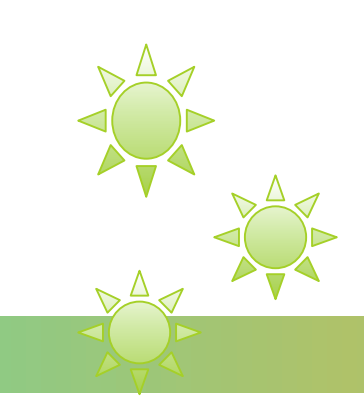

## 全章節一次上傳:若已具備有完整的全文檔,可直接上傳全文檔(如未加浮水印,請勾選步驟1如需系統加入浮水印),請詳閱「說明」:

| 分章節各自上傳    全章節一次上傳 | 國園所需資料[必填]                                                                                                    |  |
|--------------------|----------------------------------------------------------------------------------------------------|--|
|                    | 全章節一次上傳                                                                                                    |  |
| 說明 :               | <ol> <li>【全章節一次上傳:適用論文電子檔完整,一次上傳】         <ul> <li>a.電子全文完整檔案一次上傳。</li> <li>b.「分章節各自上傳」、「全章節一次上傳」 請擇一使用</li> </ul> </li> <li>2.論文全文檔順序(電子檔及紙本一致):         <ul> <li>封面,口考簽名頁,謝詞,中文摘要,英文摘要,目錄(含表次、國次),內文(包含每章節,參考文獻,附錄)</li> </ul> </li> <li>3. 國國要求,電子原文檔需轉存成PDF檔,所以在本系統平台上傳時請以PDF檔上傳,檔名則以學號命名。</li> <li>4.如有需求,可下載浮水印,自行加入全文檔</li> </ol> |  |
| *論文種類:             | <ul> <li>○學術論文</li> <li>○代替論文:技術報告(應用科技類)</li> <li>○代替論文:作品連同書面報告(藝術類)</li> <li>○代替論文:成就證明連同書面報告(體育運動類)</li> <li>○代替論文:専業實務報告(専業實務類)</li> </ul>                                                                                                    |  |
| 電子全文上傅情況:          | 無<br>下載確認檔案 刪除上傳檔案                                                                                                    |  |
| *電子全文上傳:           | 步驟1.□如需系統加入浮水印,請打勾<br>步驟2.[選擇檔案]<br>步驟3. 上傳                                                                                                    |  |

#### 國圖所需資料「必填」:

下方論文基本資料,除了系統依據前幾個步驟所自動帶入的資料外,(如有發現錯誤,請按 畫面旁的修改進行修正)其餘需自行填選。

以下補充說明:

**論文頁數**:請自行計算正文、參考文獻、附錄三者章節頁數加總(不包含封面、謝詞、中西 文摘要、目錄)

關鍵詞:如果中、西文關鍵詞超過預設的量,請按 ┙ 增加框格(一個框格一個關鍵詞)

| 分單結合自上碼 全草範一次上傳 [編與所幾實料] 幼境] |                                                                                                    |    |  |  |
|------------------------------|----------------------------------------------------------------------------------------------------|----|--|--|
| 論文藝本質科                       |                                                                                                    |    |  |  |
| 注意:                          | 研究生英文名、中英論文名稱、指導教授、口試委員、口試日期,修改後講重新整理檢視資料是否正確                                                                                              |    |  |  |
| "研究生中文名:                     | XXX                                                                                                    |    |  |  |
| * 研究生英文名:                    | xxx-xxx xxx                                                                                                    | 慶改 |  |  |
| * 論文中文名稱:                    | *****                                                                                                    | 慶改 |  |  |
| * 論文英文名稱:                    | *****                                                                                                    | 慶改 |  |  |
| *指導救授:                       | 中文:XXX / 英文: XXX-XX XXX                                                                                                    | 慶改 |  |  |
| * 口試委員:                      | 中文:XXX / 英文: XXX-XX XXX<br>中文:XXX / 英文: XXX-XX XXX                                                                                         | 廖改 |  |  |
| * 口試日期:                      | 2020/12/31                                                                                                    | 廖改 |  |  |
| * 學位類別:                      | ○博士●碩士                                                                                                    |    |  |  |
| * 院校名稱:                      | 國立高雄問範大學                                                                                                    |    |  |  |
| * 账所名稱:                      | 軟體工程與管理學系                                                                                                    |    |  |  |
| * 單識學年度:                     | 學年度為辦理單聚舊年 109學年 ∨                                                                                                    |    |  |  |
| * 論文出版年:                     | 2020年 •                                                                                                    |    |  |  |
| * 攀號:                        | M10573705                                                                                                    |    |  |  |
| * 額文別:                       | 申文 v                                                                                                    |    |  |  |
| * 論文頁數:                      | 歸自行計算正文、參考文獻、附歸三者章節頁數加總(不包合封面、謝詞、中西文揭要、目錄)<br>【頁▼                                                                                          |    |  |  |
| * 前月建立词 :                    | 承統無法自動編設,請自行輸入。<br>第只有支支編録字,博文実編録字概位請留白; 第只有支支編録字,伸文調録字概位請留白。 一幅僅很一個開鍵記 01-中文: (中文) 英文: (一) 英文: (一) (中文) (中文) (中文) (中文) (中文) (中文) (中文) (中文 |    |  |  |
|                              | 留行-基本资料 植行-基本灵教                                                                                                    |    |  |  |

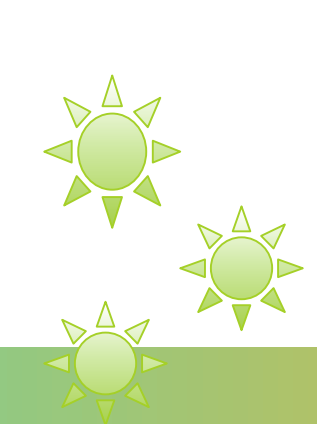

下方中西文摘要、目錄、參考文獻請複製全文檔裡的資料,確認完畢後請記得按 暫存/儲存的功能。

|                                                                 | 論文摘要、目终、參考文獻                              |
|-----------------------------------------------------------------|-------------------------------------------|
| ; 東京院会中*<br>(印494年1月)                                           |                                           |
|                                                                 | 2  ゆ] (4) <br> 教行-中文語書 <u>(21行-中文語書</u> ) |
| 英文開展:<br>(無外文情要,請於板格裡按定白錄)                                      |                                           |
| -日终 :                                                           |                                           |
| (目錄錄了含意節及參考文獻等展現外,攝包含表示、調次的展覽 何:篇1-1,43:另外注<br>意,每個模樣的貨幣也要記得點上) |                                           |
| ◆参考自日;<br>所有参考文献(包含何頁)皆需放入                                      |                                           |
|                                                                 | ▼ (4)<br>● (7-9×8)日 第7-9×81日              |

補充說明:

**目錄**:目錄除了各章節及參考文獻等細項外,還包含表次、圖次的細項例:圖1-1.....13;另外注意,每個細項的頁碼也要記得貼上

04:授權書(已簽署)上傳

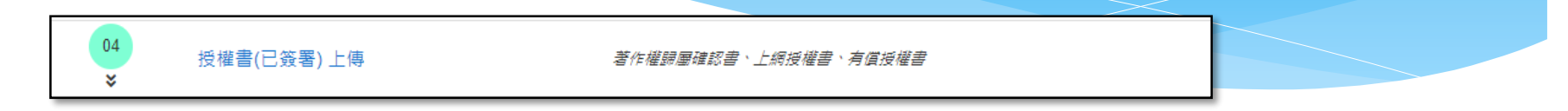

#### 著作權歸屬確認書

簽署方式如下(日期請填簽名當天日期): 請與指導教授討論著作權歸屬情況,不管勾選何種選項,研究生及指導教授都要簽名(如果 有共同指導教授,也要簽名)

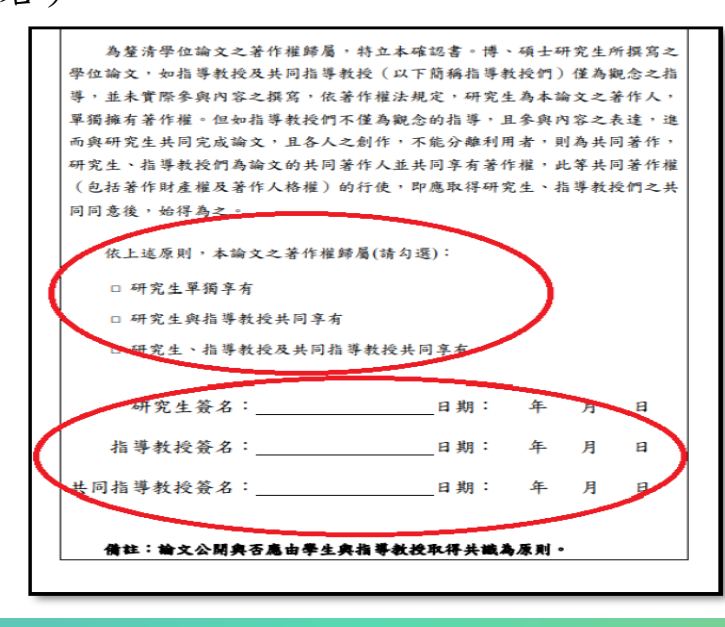

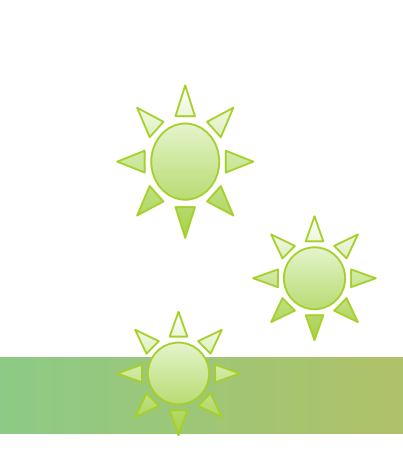

國立高雄師範大學碩博士論文授權書

簽署方式如下(最下方日期請填簽名當天日期):

〔授權書〕的部份:

請回頭看著作權歸屬確認書的部份

如果勾選〔研究生單獨享有〕,立授權書人簽名的部份只要研究生的簽名即可

如果勾選〔研究生與指導教授共同享有〕,立授權書人簽名的部份研究生及指導教授都要簽名如果勾選〔研究生、指導教授及共同指導教授共同享有〕,立授權書人簽名的部份研究生、指導教授及共同指導教授都要簽名

※戶籍地址、E-mail、電話由研究生填寫即可

| 國立高雄<br>奪人(叩論文作者):<br>編標的:未人於圖立高雄<br>學期之項士 | 師 範大 學 碩 博<br>(下 稱木人)<br><sup>400</sup> 範大學(下 稱 清<br>學 系<br>- 學 位 論文 | 尊士論文授權↓<br>5師大)<br>(研究所、學位學≀     | 書<br>學院<br>程)學年度第     |
|--------------------------------------------|----------------------------------------------------------------------|----------------------------------|-----------------------|
| 客人(即输文作者):<br>董權的:本人於圖立高雄<br>學期之碼士         | (下稱木人)<br>\$69 乾大學(下稱:<br>學系<br>- 學位論文                               | 56師大)<br>(研究所、學位學)               | 學院<br>程)學年度第          |
| 崔楝的:本人於國立高雄<br>晕期之頃士                       | は師範大學(下稱高<br>學系<br>- 學位論文                                            | 与師大)<br>(研究所、學位學≉                | 學院<br>程)學年度第          |
|                                            |                                                                      |                                  |                       |
|                                            |                                                                      |                                  |                       |
|                                            |                                                                      |                                  |                       |
| 處理及利用本人所提供:<br>家圖書館在內之相關第.                 | 之個人資料,高師;<br>三人在同一日的範!                                               | 大並可將該等個人<br>圍內處理及利用。             | 資料提供給包括國              |
| 權書人:                                       |                                                                      | (養:                              | <b>章)(應同著作權歸屬確認書)</b> |
| +地址:                                       |                                                                      |                                  |                       |
| ail:                                       |                                                                      |                                  |                       |
| 話:                                         |                                                                      |                                  |                       |
| t<br>n                                     | 2棋書人:<br>音地址:<br>n a i l :<br>括:                                     | #橫書人:<br>音地址:<br>n a i l :<br>報: | (著<br>後地址:            |

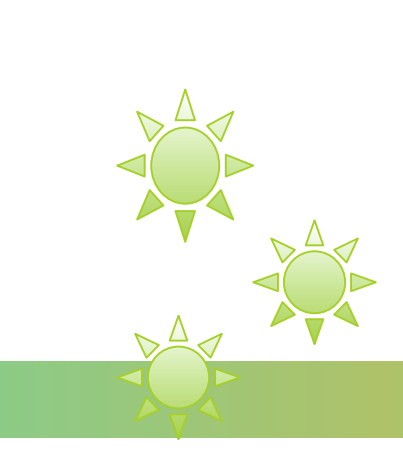

**電子學位論文公開時間**:請以上傳當天日期開始起算公開時間 立即公開:

例如:2021年08月18日上傳,日期請選擇立即開放,日期會呈現下方圖示2021年08月18日

|        | 電子學位論文(全文檔)公開時間 [必填]                                                    |
|--------|-------------------------------------------------------------------------|
| *開放時間: | 校內(高師大): 請以上傳當天日期為主(最遲不得超過5年)<br>[立即開放 ✔] 2021/08/18                    |
|        | 校外(國家圖書館): 請以上傳當天日期為主(嚴遲不得超過5年)<br>① 立即開放 ✔ 2021/08/18 清空重選日期<br>儲存開放時間 |

延後公開(以半年為單位):

例如:2021年08月18日上傳,想要1年半再公開,日期會呈現下方圖示2023年02月18日 請選擇最遲不得超過5年,以2021年來算,5年後應為2026年

| *開放時間: 校内(高師大):請以上傳當天日期為主(最遲不得超過5年)<br>延後1年半√ 2023/02/18 清空重選日期<br>校外(國家圖書館):請以上傳當天日期為主(最遲不得超過5年)<br>延後1年半√ 2023/02/18 清空重選日期<br>儲存-開放時間 |        | 電子學位論文(全文檔)公開時間 [必填]                                                                                                    | ٨ |
|----------------------------------------------------------------------------------------------------|--------|----------------------------------------------------------------------------------------------------|---|
|                                                                                                    | *開放時間: | <ul> <li>校内(高師大):請以上傳當天日期為主(最遲不得超過5年)</li> <li>延後1年半→</li> <li>2023/02/18</li> <li>済空重選日期</li> <li>校外(國家圖書館):請以上傳當天日期為主(最遲不得超過5年)</li> <li>延後1年半→</li> <li>2023/02/18</li> <li>済空重選日期</li> <li>儲存-開放時間</li> </ul> |   |

#### 延後公開申請書:

如涉及機密、專利事項或依法不得提供以上三項其中一項,並經學校認定者, 得不予提供或於一定期間內不為提供。

合乎上述條件,請詳參系統說明,填妥申請書,並留意上方的公開日期,及 系統上延後開放時間,要與電子全文公開日期一致(表單下載在圖資處網頁-> 論文研究服務->論文系統最下方的檔案下載區),且於離校時繳交相關證明文 件

| 甲請日期:1                                            | 【國月日 。                                                                                                    |                              |                                                                                    |  |
|---------------------------------------------------|----------------------------------------------------------------------------------------------------|------------------------------|------------------------------------------------------------------------------------|--|
| Application Date:                                 | / (YYYY                                                                                                    | /MM/DD)                      |                                                                                    |  |
| 申請人姓名.<br>Applicant Name.                         | 学位類別。<br>Graduate Degree.v                                                                                                    | □碩士 Master.,<br>□博士 Doctor., | <b>畢業年月</b><br>Graduation Date<br>(YYYY/MM)<br>//////////                          |  |
| <del>學校名稱</del> 。<br>University。                  | .3                                                                                                    | 条所名稱<br>School/Department.,  | ب<br>ب                                                                             |  |
| <b>論文名稱</b><br>Thesis /.,<br>Dissertation Title., | a<br>a                                                                                                    |                              |                                                                                    |  |
| <b>延後公開原因.</b> .<br>Reason for.,<br>embargo.,     | □涉及機密。<br>Contains information pertaining to the secret<br>□專利事項,申請案號:<br>Filing for patent registration number<br>□依法不得提供,請說明:<br>Withheld according to the law. Please specify |                              |                                                                                    |  |
| 申請項目。<br>Options。                                 | □紙本論文延後公開<br>Delay public access to the printed copies of my th<br>online bibliographic record open to the public                                                                | esis, but leavethe           | □書目資料延後公開↓<br>Delay public access to online bibliographic<br>record of my thesis., |  |
| 公開日期。<br>Delayed Until.                           | 民國年月日.,<br>//(YYYY/MM/DD)                                                                                                    | ).a                          | □不公開↔<br>Prohibited frompublic access                                              |  |

PS:此張延後公開申請書正本一式兩份,辦理離校時一份繳交圖書館, 一份繳交教務處/進修部(連同紙本論文一併繳交)

有償授權書(此申請書有授權給華藝公司才需填寫): 請留意申請書上方的論文全文上傳網路授權之範圍及公開時間,要與電子全文公開日期一致 下方立授權書人簽名的地方,請確認與著作權歸屬確認書的一致性: 如果勾選〔研究生單獨享有〕,立授權書人簽名的部份只要研究生的簽名即可 如果勾選〔研究生與指導教授共同享有〕,立授權書人簽名的部份研究生及指導教授都要簽名 如果勾選〔研究生、指導教授及共同指導教授共同享有〕,立授權書人簽名的部份研究生、指 導教授及共同指導教授都要簽名

※戶籍地址、 聯絡地址、 E-mail、電話由研究生填寫即可

|                                                                                                    | <ul> <li>之訂購採件,由學校與最高協意其提供為相俗時間。</li> <li>二、本校權書所定於權,均為非專屬且非獨家校權之內定,本人仍得自行或授權任<br/>何第三人利用本著作。</li> <li>三、本校權書所定於權對象,依各該點校權利用本著作時,約為尊重本人著作人格<br/>權及權利管理管實證案相關權利,不得以任何方法者略、增修及變更本人著<br/>者、本著作名稱,本著作內容及相關資料(包括本人原記載取得學位論之之學<br/>校全相)。書目等發種資料等)。頗高市為農業其代理商及結構的定:如有違反,<br/>由該提及之行為人自行未擔一切法律責任。</li> <li>四、本校權書所定各該授權對象,均為各自僅穿其授權範圍及相關的定:如有違反,<br/>由該提及之行為人自行未擔一切法律責任。</li> <li>五、本人發作本著作為本人創作而無偿害他人著作權或其他權利。如有違反,本人<br/>願意自行承擔一切法律責任。</li> <li>六、個質利用同意條款:</li> <li>本人同復,或時大及該服務於本授權書所定各校權書項目的範圍內得驚驚、處<br/>理及利用本人所提供之個人對於高時大並可將該單個人質科級損給該最高在<br/>內之相關憲三人在同一目的範圍內處理及利用。</li> </ul> |  |
|----------------------------------------------------------------------------------------------------|----------------------------------------------------------------------------------------------------|--|
| 庫),並透過國際網絡分支級訂購該資料專之使用者公開傳輸,以供該使用<br>者為非營利目的之檢索、開覺,下數及/反列印。<br>(二)該廠商不得再轉授購買人將未著作量製低錄於其化資料專成進行其化營<br>利成非營利利用。但於台灣以外之傳外地區,該廠商將委託當此之代還商成<br>總額商代表處理念小提用者订購該資料專筆型。。 (三)該廠商用反本總將相利用未著作所取得之收益,應依該廠商與高助大於相較的 | 立校權書人:(簽案) (應同著作權將屬喻認書)<br>戶 藉 此 还:                                                                                                    |  |
| 支行本人合理權利金,支行標果由高助大為本人利益而全權與該最前讓定。<br>1. 本人同意,上開權利金(以下請为還其一):<br>□捐贈予高助大圖書資訊處,作為發展基金。<br>□應給付本人。                                                                                                    | 標格地址:<br>Em ail:<br>電 \$#:                                                                                                    |  |
| <ol> <li>按權人同意因本投權書所填之連結資料不全,錯誤成員動向未書面通知,<br/>導致權利金無法給付,於時間超過一年後,自動將此筆款項捐贈給國立<br/>高雄師範大學校務發展基金,指定用於圖書館館務發展使用。</li> <li>本人保有隨時終止本點設權之權利,並於本人向高師大辦理完成終止授</li> </ol>                                      | <b>• ф</b> Қ. <b>Қ </b> <del>–</del> <b></b> <del>–</del> <b> –  –  –  –  –  –  –  </b>                                                                                                    |  |

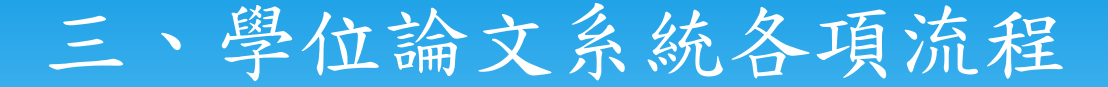

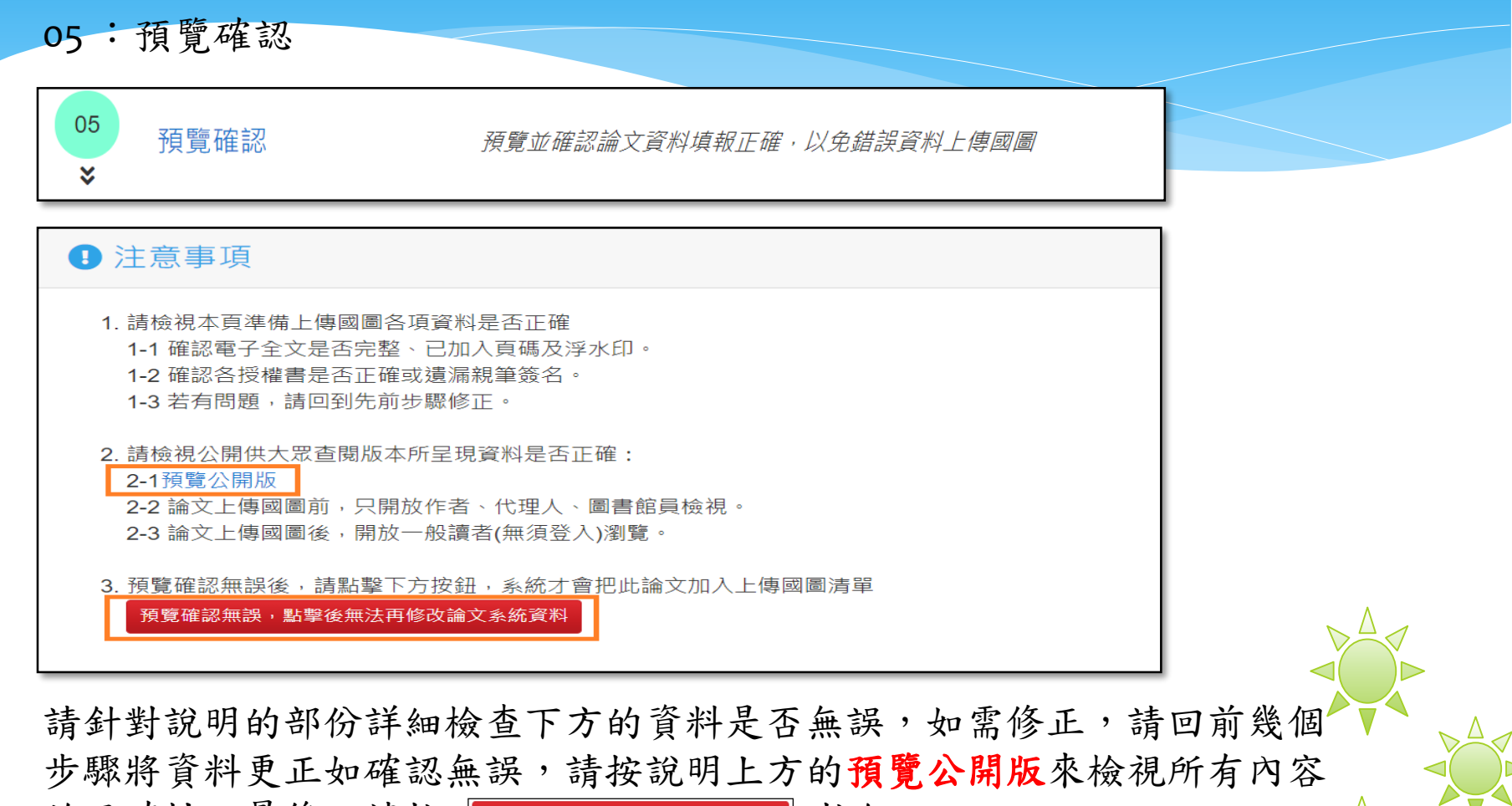

的正確性。最後,請按 預覽確認無誤, 點擊後無法再修改論文系統資料 按鈕

06: 離校

|    |            | <ul> <li>無須等待信件通知,就能辦理圖書館關卡離校,</li> <li>預覽後,到圖書館繳交下列文件即可辦理(圖書館關卡)離校,繳交後無法再給</li> <li>若有延後公開事由,繳交紙本資料時,請務必告知圖書館確認,以免提早公局</li> </ul> | 8改論文資料。<br>開。 |
|----|------------|----------------------------------------------------------------------------------------------------|---------------|
| 06 | 離校(杳看诵關進度) | 1. 論文精裝或平裝本乙本                                                                                                    | 未上傳           |
|    |            | 2. 本校博碩士論文電子檔案上網授權書                                                                                                    | 未上傳           |
|    |            | 3. 有償授權書(有授權華藝學位論文平台者才需繳交)                                                                                                    | 未上傳           |
|    |            | 4. 博碩士論文延後公開申請書(有申請者紙本論文延後公開者才需繳交)                                                                                                 | 未上傳           |
|    |            | 5. 歸還所借之圖書資料,且無逾期罰款                                                                                                    |               |
|    |            |                                                                                                    |               |

全文檔上傳系統並確認無誤後,以及圖書館個人名下所借出的圖書資料都已全數歸還,同 時沒有逾期罰款後,欲辦理離校之研究生,請攜帶下列文件至圖書館臨櫃辦理並繳交: 1.論文精裝或平裝本乙本

2.請留意需繳交以下紙本文件正本:
a.本校博碩士論文電子檔案上網授權書
b.有償授權書(有授權者才需繳交)
c.博碩士論文延後公開申請書(有申請者才需繳交)
請依說明至櫃台繳交紙本論文及上網授權書正本

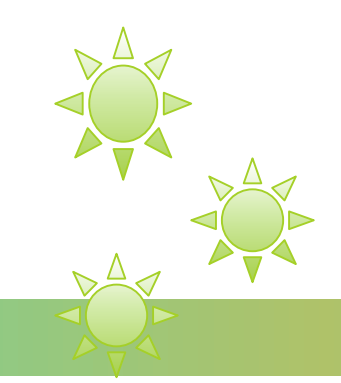